# PROYECTOS DE CIRCULACIÓN INTERNACIONAL PARA DEPORTISTAS

# 1. DATOS DEL EVENTO

## 1.1. Nombre del evento

Ingresa el nombre del evento al que quieres asistir.

Ej.: Juegos Panamericanos (mínimo 5, máximo 100 caracteres)

# 1.2. Lugar del evento

País: Selecciona de la lista desplegable el país donde se llevará a cabo el evento

Ej.: Estados Unidos

Departamento, Estado o Ciudad: Escribe el nombre de la ciudad o del estado, donde se realizará el evento.

Ej.: San Francisco (mínimo 2, máximo 20 caracteres)

# 1.3. Fecha de Ida

Ingresa en las casillas correspondientes las fechas de ida de tu viaje de acuerdo con la cotización.

Ej.: 25/08/2019 (el calendario usa el formato DD/MM/AAAA)

## 1.4. Fecha de Retorno

Ingresa en las casillas correspondientes las fechas de vuelta de tu viaje de acuerdo con la cotización.

Ej.: 30/08/2019 (el calendario usa el formato DD/MM/AAAA)

#### 1.5. Nominación emitida por la Federación Deportiva Nacional

Es la nota oficial que la Federación Deportiva Nacional te ha hecho llegar, para convocarte a un campeonato de carácter internacional.

En esa nota debe señalar si es necesario, la modalidad/especialidad/ categoría en la que participarás, además de indicar el lugar, la fecha de acuerdo con la convocatoria oficial, del evento el cual debe estar dentro del programa oficial de la Federación Deportiva Internacional, regional o continental.

Ej.: Documento.PDF (formato PDF máximo 1MB de tamaño)

## 1.6. Cotización pasajes

Aquí debes cargar la cotización en PDF de pasajes aéreos, de acuerdo con el lugar y fecha de realización del evento deportivo. En caso de colectivos la cotización debe reflejar el costo unitario y el costo por el total de pasajeros.

Ej.: documento.pdf (formato PDF máximo 1Mb de tamaño)

## 2. PARTICIPANTES

#### 2.1. Nuevo Participante

Haz clic donde dice Agregar Persona. Te aparecerá una tabla donde debes ingresar el nombre, apellido, fecha de nacimiento y documento de identidad; también se debe ingresar:

**Documento Menor de Edad:** Si la persona es menor de edad, debes subir el documento por el cual el padre, madre o tutor autorizan su viaje a la casilla de Autorización (máximo 1 MB). Si no es menor de edad, esta casilla puede quedar vacía.

**Trayectoria:** Debes describir tu trayectoria y méritos deportivos que obtuviste desde 2016 al 2018, de manera resumida y priorizando los mejores resultados. (mínimo 1000, máximo 3000 caracteres).

#### **3. PRESUPUESTO**

#### 3.1. Nuevo Ítem:

Aquí detalla el presupuesto de tu proyecto de circulación internacional.

**Tipo de Financiamiento:** En este espacio debes colocar si el financiamiento delítem respectivo, lo solicitarás al Programa de Intervenciones Urbanas (PIU) u Otro Tipo de financiamiento (OTF).

Ítem: Indica los ítems que financiará el PIU que son pasajes aéreos/terrestres internacional,

estadía y/o Inscripción/Acreditación, y por OTF el ítem puede ser visado, pasaporte y otros gastos relacionados al viaje.

**Detalle:** Describe sobre el ítem que se financiará, por ejemplo: si es transporte aéreo o terrestre internacional. (mínimo 5, máximo 100 caracteres)

Haz clic en agregar. Volverás al formulario donde puedes elegir agregar más ítems al presupuesto.

# 4. TRAYECTORIA DEL EQUIPO

Describe la trayectoria deportiva que el equipo tenga, debes hacer una relación de los resultados que se hayan obtenido entre el año 2016 al 2018; si viajas de forma individual esta casilla queda vacía o no aplica.

Se debe colocar lo más destacado, en caso de no ser suficiente el espacio consignado.

# 5. TÉRMINOS Y CONDICIONES

Marca las tres casillas como aceptación a las condiciones generales, bases de la convocatoria y declaración jurada de la veracidad de la información presentada en la postulación.

Al final de esta página puedes hacer clic en Guardar, para guardar tu información y seguir después, o puedes seleccionar Enviar para mandar tu postulación.

3